### Infinite Campus

## CENSUS: How to Create a Household Search/Student

Scenario: Student Boyl lives with Mom, Sissy and Grammy. He also lives with Dad part time. Two Households must be created.

Before you begin, select your Year, School and Calendar:

1

2

| Year 14-15 🔹 🗧 | School All Schools | • | Calendar | All Calendars |
|----------------|--------------------|---|----------|---------------|

Before Creating a Household, make sure each person and address related to the student is in the system. If they are not, they will need to be created. Click on the following links for step-by-step instructions on: (1) <u>How to Add a Person</u> and (2) <u>How to Add an Address</u>.

FIRST, CREATE THE STUDENT'S PRIMARY HOUSEHOLD WITH MOM. This will be a NEW Household. Follow steps 1-9.

1. Search for the Student to see if they are in the System. Go to Search/Student or Search/All People.

| All People -                                       |        |
|----------------------------------------------------|--------|
|                                                    | All Pe |
| Whatever, boy         Go           Advanced Search | whatev |

Search Results: 0

2. When the student comes up, go to *Index/Census/Census Wizard* 

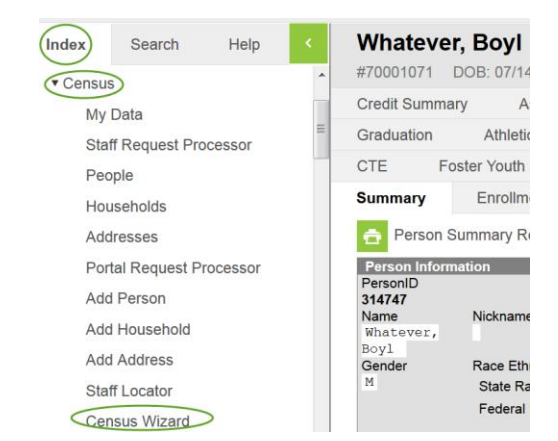

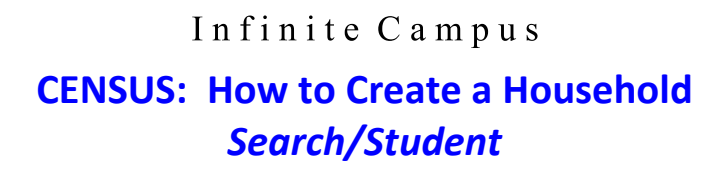

### 3. <u>Census Wizard: Step 1: Assemble New or Selected Household.</u>

a. Enter the student's last name in the Person Search window, then hit Enter.

|    | Census Wizard                                                                                                    |                                                                                                    |
|----|----------------------------------------------------------------------------------------------------|----------------------------------------------------------------------------------------------------|
| 3a | Step 1 - Assemble New or Select Househo           This wizard will walk you through the process           people or addresses.           • To Edit a household, simply click on a           • To Assemble a new household, select           If you enter a first and last name, you can create and link in a new address into the hou | id<br>of creating a new household or editing<br>the Household name in the search res<br>of people and/or addresses in the sear-<br>ate and link in a new person into the h<br>sehold. |
|    | Person Search<br>Last Name<br>First Name<br>Student Number                                                                                                    | Household                                                                                                    |

b. Everyone in the "Whatever" household will appear in the left column. If they are not in a household they will appear at the bottom of the list. Assemble one household at a time.

| 01 | Index<br>Student<br>whatever | Search        | Help       | <<br>-                                     | This wizard will walk<br>people or addresses.<br>To Edit a hou<br>To Assemble<br>If you enter a first and<br>create and link in a ne | you through the<br>usehold, simply<br>a new house<br>d last name, you<br>ew address int |
|----|------------------------------|---------------|------------|--------------------------------------------|----------------------------------------------------------------------------------------------------|-----------------------------------------------------------------------------------------|
|    |                              | Adv           | /anced Sea | arch                                       | Person Search                                                                                                    | whatever                                                                                |
|    | Census V                     | Vizard Search | Results: 3 | First Name<br>Student Number<br>Birth Date |                                                                                                    |                                                                                         |
| 30 | People n                     | ot in Househ  | olds       | Gender                                     |                                                                                                    |                                                                                         |
|    | Details                      |               |            |                                            | Middle Name<br>Suffix                                                                                                    | - 5                                                                                     |
|    | Whatever                     | r, Boyl #7000 | 1071 [07/1 | 4/20 ≡                                     | Address Search                                                                                                    |                                                                                         |
|    | Details                      |               |            |                                            | House/P.O. Number<br>Street Name                                                                                                    | ——————————————————————————————————————                                                  |
|    | Whatever                     | . Mom         |            |                                            | Apt Number                                                                                                    |                                                                                         |
|    | Dotaile                      | ,             |            |                                            | City                                                                                                    |                                                                                         |
|    |                              | Since         | -          |                                            | Household Search<br>Household Name                                                                                                   |                                                                                         |

c. Select each "Whatever" person you want in the household. Persons will move to the window on the right.

| Assembling a New Household                |  |  |  |  |
|-------------------------------------------|--|--|--|--|
| 🗙 🚱 New Household                         |  |  |  |  |
| X 🕵 Whatever, Boyl #70001071 [07/14/2005] |  |  |  |  |
| 🗙 🕵 Whatever, Mom                         |  |  |  |  |
| 🗙 🙍 Whatever, Sissy                       |  |  |  |  |
|                                           |  |  |  |  |

**3c** 

# Infinite Campus CENSUS: How to Create a Household Search/Student

d. Grammy has a different last name. Enter her last name, "Whatsoever" in the Person Search window, and hit Enter. Her name will appear on the Left. Click on her name to move it into the window with the others.

| 3d Auvanceu Sea                 | Person Search                                                      | Assembling a New Household                                                                         |
|---------------------------------|--------------------------------------------------------------------|----------------------------------------------------------------------------------------------------|
| Census Wizard Search Results: 1 | Last Name whatsoever<br>First Name<br>Student Number<br>Birth Date | Kew Household     Kew Household     Whatever, Boyl #70001071 [07/14/2005]     X      Whatever, Mom |
| People not in Households        | Gender -                                                           | Whatever, Sissy                                                                                    |
| Details                         | Suffix                                                             |                                                                                                    |
| Whatsoever, Grammy              | Address Search                                                     |                                                                                                    |

e. They all live at 1234 Whatever Street. Enter the House number, and then hit Enter. All of the 1234 Addresses will appear in the left column. Click on the correct address to move it into the window with the household members.

| 3e        | Auvanceu Search            | Person Search           | Assembling a New Household            |
|-----------|----------------------------|-------------------------|---------------------------------------|
|           |                            | Last Name<br>First Name | New Household                         |
| 1234 H ST | , SACRAMENTO               | Student Number          |                                       |
| 1234 NOO  | NAN DR , SACRAMENTO        | Birth Date              | Whatever, Boyl #70001071 [07/14/2005] |
|           |                            | Gender -                | X 😰 Whatever, Mom                     |
| 1234 P ST | , SACRAMENTO               | Middle Name             | 🗙 🜠 Whatever, Sissy                   |
| 1234 RIDO | GEWAY DR . SACRAMENTC      | Suffix 👻                | 🗙 🕵 Whatsoever, Grammy                |
|           |                            | Address Search          |                                       |
| 1234 SILV | ER RIDGE WY , SACRAME      | House/P.O. Number (1234 |                                       |
| 1234 SPR  | UCE TREE CIR . SACRAME     | Street Name             |                                       |
|           |                            | Apt Number              |                                       |
| 1234 U ST | , SACRAMENTO               | City                    |                                       |
| 1234 What | tever Street Sacramento    | Household Search        |                                       |
| 12011111  | toror succe, succentration | Household Name          |                                       |

When the student, household members and addresses are all in the "Assembling a New Household" window, you may continue to Step 2.

### 4. Census Wizard: Step 2: Edit Household Membership.

Leave Household Name blank. Enter the Household Phone Number. Enter the Current Date. Since this is the student's primary household, check the Mailing Box under Household Locations. Save and Continue to Step 3.

|   | Index Search Help<br>Household<br>whatever Go<br>Advanced Search                                                                                      | Census Wizard - Edit Household Ma<br>Step 2: Editing Household Data<br>Edit the attributes common to the househ<br>Household<br>Household Name (Override) | embership<br>old and edit details specific to each person and address.<br>Household Phone Number<br>(999) 1997 - 9111 x | Private         |
|---|----------------------------------------------------------------------------------------------------|----------------------------------------------------------------------------------------------------|----------------------------------------------------------------------------------------------------|-----------------|
| 4 | Census Wizard - New Household<br>Step 1: Start Over<br>New Household<br>23 1234 Whatever Street , Sacramento<br>Whatever, Boyl #70001071 [07/14/2005] | Household Locations<br>Address<br>1234 Whatever Street , Sacramento<br>Household Members                                                                  | Start End Private Se                                                                                                    | condary Mailing |
|   | Whatever, Mom                                                                                                    | Name Birthdate                                                                                                    | Gender Start End Pri                                                                                                    | vate Secondary  |
|   | Whatever, Sissy                                                                                                    | Whatever, Mom                                                                                                    | F 07/15/2014 T                                                                                                    |                 |
|   | Whatsoever, Grammy                                                                                                    | Whatsoever, Grammy                                                                                                    | F 07/15/2014                                                                                                    |                 |
|   |                                                                                                    | Whatever, Sissy                                                                                                    | F 07/15/2014                                                                                                    |                 |
|   |                                                                                                    | Whatever, Boyl 07/14/2005                                                                                                    | M 07/15/2014                                                                                                    |                 |

### 5. Census Wizard: Step 3: Edit Relationships of Household Members.

Focus on the **Student Only**. Enter information on the STUDENT only and all information will populate to the other relationships. Enter Current Date for Start Date. Enter the Priority Sequence of Notifications (Seq). Check appropriate boxes for Portal and Mailing purposes.

| Census Wizard - Edit Relationships               |                             |                                    |                                                                        |                                       |
|--------------------------------------------------|-----------------------------|------------------------------------|------------------------------------------------------------------------|---------------------------------------|
| Step 3 - Edit Relation<br>Edit the relationships | nships of Ho<br>between the | usehold Members<br>family members. | 5                                                                      |                                       |
| Relationships to Wha                             | tever, Boyl                 |                                    |                                                                        |                                       |
| Name                                             | Birthdate G                 | ender Relationship                 | Start Date End Date                                                    | Seq Guardian Mailing Portal Private   |
| Whatever, Mom                                    | F                           | Mother                             | 07/15/2014 📷                                                           |                                       |
| Whatever, Sissy                                  | F                           | Sibling                            | • 07/15/2014 📷                                                         |                                       |
| Whatsoever, Grammy                               | F                           | Grandmother                        | • 07/15/2014                                                           |                                       |
|                                                  |                             |                                    |                                                                        |                                       |
| Relationships to Wha                             | tever, Mom                  |                                    |                                                                        |                                       |
| Name                                             | Birthdate                   | Gender Relationship                | Start Date End Date                                                    | e Seq Guardian Mailing Portal Private |
| Whatever, Boyl                                   | 07/14/2005                  | M Mother                           | <ul> <li>         • 07/15/2014         •         •         •</li></ul> | Te 1 🔽 🗸 🗖                            |
| Whatever, Sissy                                  |                             | F annual and a                     |                                                                        |                                       |

- 6. Scroll to the bottom of the page and hit **Save and Done**. The screen will stay up but it is actually done. To get out of this, refresh by clicking anywhere else in the left column.
- 7. Check your work. Go to *Search/Student* and pull up your student's page.

| Index Search Help <                  | Whatever, Boy<br>#70001071 DOB: 07                | <b>yl</b><br>7/14/2005 Gender: M                     |                           |                        |                        |
|--------------------------------------|---------------------------------------------------|------------------------------------------------------|---------------------------|------------------------|------------------------|
| Student                              | Credit Summary                                    | Assessment Beha                                      | vior Transportation       | Fees Loo               | ckers                  |
| whatever Go                          | Graduation Ath                                    | letics AdHoc Letters                                 | Waiver Rec                | ords Transfer Re       | eport Comments         |
| Advanced Search                      | CTE Foster You                                    | uth Attendance Lett                                  | ers District Assessm      | ents High Scho         | ol Program Details     |
|                                      | Summary Enro                                      | liments Schedule                                     | Attendance Fla            | ags Grades             | Transcript             |
| Search Results: 1                    | Person Summar                                     | y Report Person S                                    | ummary Report w/ Picture  | 🚖 Print Mailing L      | Label 🚖 Print Envelope |
| 4 Whatever, Boyl #70001071 [07/14/20 | Whatsoever Househol<br>Household Phone<br>Address | d **Primary<br>(999)997-9111<br>1234 WHATEVER STREET | 7                         |                        |                        |
| 7                                    | Name<br>Whatever, Boyl                            | Relationship<br>Self                                 | Enrollment (grade) Phone( | s) Email Emergency Pri | ority                  |
| •                                    | Whatever, Mom                                     | Mother                                               |                           | 1                      |                        |
|                                      | Whatever, Sissy                                   | Sibling                                              |                           |                        |                        |
|                                      | Whatsoever, Grammy                                | Grandmother(guardian)                                |                           | 2                      |                        |

- 8. Another way to view this information is to select Person Summary Report, for a PDF of the Student's Summary Page.
- 9. If the student only has one household, you are done. If the student has a secondary household, then continue to Page 5.

# Infinite Campus CENSUS: How to Create a Household Search/Student

SECOND, CREATE THE STUDENT'S SECONDARY HOUSEHOLD WITH DAD. Follow Steps 1-12

Before you begin, select your Year, School and Calendar:

| Year | 14-15 | • | School | All Schools | • | Calendar | All Calendars |
|------|-------|---|--------|-------------|---|----------|---------------|
|      |       |   |        |             |   |          |               |

1. Always start with the Student. Go to *Index/Census/Census Wizard*. Enter the Student's Last Name. Hit Enter.

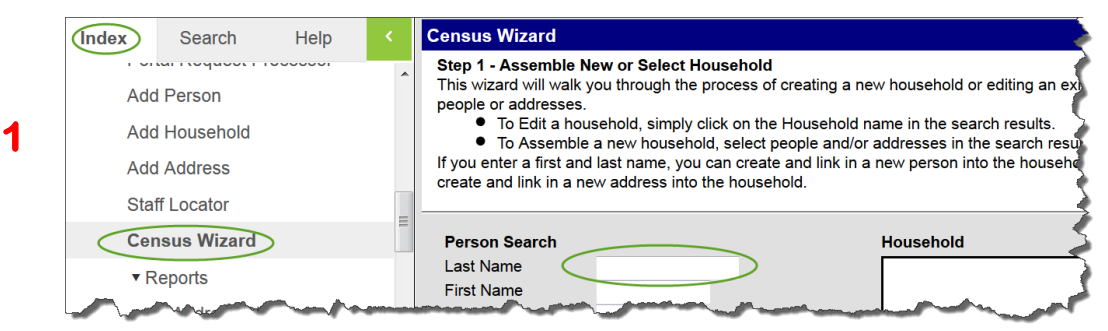

2. The entire "Whatever" household will come up, as well as any others with the same last name. Select **only** the student

|   | Census Wizard Search Results: 1   | Last Name whatever            |
|---|-----------------------------------|-------------------------------|
|   | Whatsoever (4 members)            | First Name                    |
| 2 | 1234 Whatever Street , Sacramento | Birth Date                    |
|   | Whatsoever , Grammy (guardian)    | Gender -                      |
|   | Whatever , Boyl #70001071 [07/14  | Middle Name<br>Suffix         |
|   | Whatever , Mom                    | Address Search                |
|   | Whatever , Sissy                  | House/P.O. Number Street Name |
|   |                                   | Apt Number                    |

3. When you select the student, it will populate in the right window.

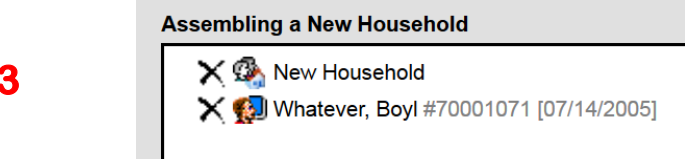

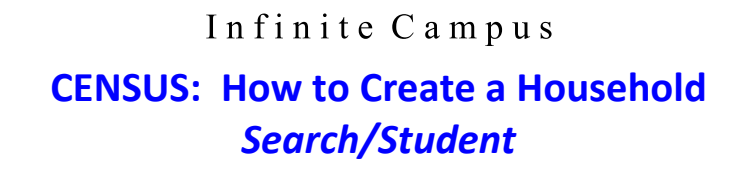

4. Enter Dad's last name ("Whomever") into the Person Search Window. Hit Enter.

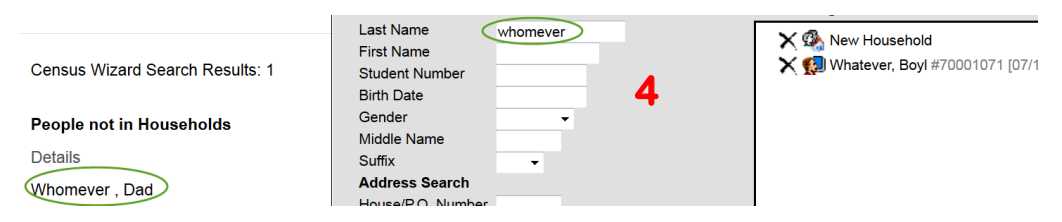

5. Select the father's name from the left window. His name will populate in the right window.

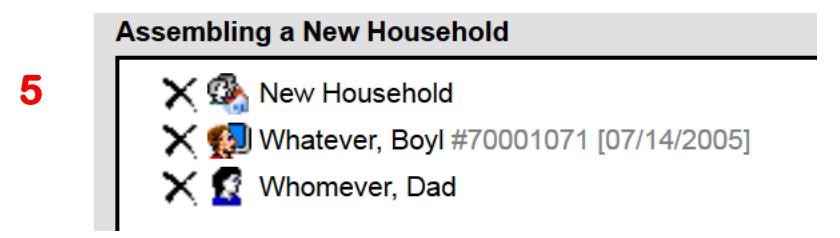

6. Enter the father's address number in the Person Search Window. His address will appear in the left window. Selecting his address will add it to the right window.

| Census Wizard Search Results: 2 | Last Name<br>First Name<br>Student Number<br>Birth Date | New Household<br>8876 Main Street , Sacramento<br>Whatever, Boyl #70001071 [07/14/2] |
|---------------------------------|---------------------------------------------------------|--------------------------------------------------------------------------------------|
| People not in Households        | Gender - 6                                              | 🗙 🙍 Whomever, Dad                                                                    |
| Details                         | Suffix                                                  |                                                                                      |
| Whomever , Dad                  | Address Search<br>House/P.O. Number 9876                |                                                                                      |
| Addresses not in Households     | Street Name<br>Apt Number<br>City                       |                                                                                      |
|                                 | Household Search                                        |                                                                                      |

7. When the student, household members and addresses are all in the "Assembling a New Household" window, you may continue to Step 2.

#### 8. Census Wizard: Step 2: Edit Household Membership

Leave Household Name blank. Enter the Household Phone Number.

Enter the Current Date.

Under Household Locations: Check the Mailing Box.

Under Household Members: Check Secondary on the Students only. Do not check the Parent's Secondary Box.

Save and Continue to Step 3

#### 9. <u>Census Wizard: Step 3: Edit Relationships of Household Members.</u>

Focus on the **Student Only**. Enter information on the STUDENT only and all other Information will populate to the other relationships. Enter Date for Start Date. Enter the Priority Sequence of Notifications (Seq). Check appropriate boxes for Portal and Mailing purposes.

|   | Census Wizar                         | d - Edit Re                | lations               | hips                             |     |            |          |             |            |            |          |         |
|---|--------------------------------------|----------------------------|-----------------------|----------------------------------|-----|------------|----------|-------------|------------|------------|----------|---------|
|   | Step 3 - Edit R<br>Edit the relation | elationship<br>ships betwe | s of Hou<br>en the fa | sehold Members<br>amily members. |     |            |          |             |            |            |          |         |
| 9 | Relationships t                      | o Whatever                 | , Boyl                |                                  |     |            |          |             |            |            |          |         |
|   | Name                                 | Birthdate                  | Gender                | Relationship                     |     | Start Date | End Date | Seq         | Guardian I | Mailing Po | ortal P  | rivate  |
|   | Whomever, Dag                        | <b>i</b> 1                 | м (                   | Father                           | - 🕞 | 07/15/2014 |          | 2           | Ø          | V .        |          |         |
|   |                                      |                            |                       |                                  |     |            |          | $-\bigcirc$ |            |            |          |         |
|   | Relationships t                      | o Whomeve                  | er, Dad               |                                  |     |            |          |             |            |            |          |         |
|   | Name                                 | Birthdate                  | Gender                | Relationship                     |     | Start Date | End Date | Seq         | Guardian   | Mailing I  | Portal   | Private |
|   | Whatever, Boyl                       | 07/14/2005                 | М                     | Father                           | -   | 07/15/2014 | -        | 2           | <b>V</b>   | <b>V</b>   | <b>V</b> |         |
|   |                                      |                            |                       |                                  | _   |            |          |             |            |            |          |         |
|   |                                      |                            |                       |                                  |     |            |          |             |            |            |          |         |

10. Scroll to the bottom of the page and hit **Save and Done**. The screen will stay up but it is actually done.

11. Check your work. Go to *Search/Student* and pull up your student's page.

|    | Whatsoever Househ<br>Household Phone | lold **Primary<br>(999) 997-9111            |                         |
|----|--------------------------------------|---------------------------------------------|-------------------------|
|    | Address                              | 1234 WHATEVER STREET ,                      |                         |
|    | Name                                 | Relationship Enrollment (grade) Phone(s) En | mail Emergency Priority |
| 11 | Whatever, Boyl                       | Self                                        |                         |
|    | Whatever, Mom                        | Mother                                      | 1                       |
|    | Whatever, Sissy                      | Sibling                                     |                         |
|    | Whatsoever, Gramm                    | <b>y</b> Grandmother(guardian)              | 2                       |
|    | Whomever Househo                     | old **Secondary                             |                         |
|    | Housenoia Phone                      | (888) 998-8888                              |                         |
|    | Address                              | 9876 MAIN STREET ,                          |                         |

12. Another way to view this information is to select **Person Summary Report**, for a PDF of the Student's Summary Page.

**Note:** This is how it would now look if you were to go back to **Search/Household**, and search for "Whatever":

| Index Search                                     | Help <                |  |  |  |  |  |
|--------------------------------------------------|-----------------------|--|--|--|--|--|
| Household                                        |                       |  |  |  |  |  |
| whatever                                         | Advanced Search Go    |  |  |  |  |  |
| Whatsoever (4 membe                              | rs)                   |  |  |  |  |  |
| 1234 Whatever Street , Sacramento                |                       |  |  |  |  |  |
| Whatsoever, Grammy (guardian)                    |                       |  |  |  |  |  |
| Whatever , Boyl #70001071 [07/14/2005]           |                       |  |  |  |  |  |
| Whatever , Mom                                   |                       |  |  |  |  |  |
| Whatever , Sissy                                 |                       |  |  |  |  |  |
|                                                  |                       |  |  |  |  |  |
| Whomever (2 members                              | <mark>،)</mark>       |  |  |  |  |  |
| 9876 Main Street , Sacramento                    |                       |  |  |  |  |  |
| Whomever , Dad                                   | (guardian)            |  |  |  |  |  |
| javascript <mark>::makesetevren("hBasehot</mark> | 70011071 [07/14/2005] |  |  |  |  |  |